# SAS Enterprise Guide 8<sup>th</sup> Annual SAS<sup>®</sup> Summer Institute by the University of Iowa SAS<sup>®</sup> User Group August 16-17, 2015 Yelena Perkhounkova elena-perkhounkova@uiowa.edu

### What is SAS Enterprise Guide?

A point-and-click graphical interface to SAS that provides

- easy access to data sources/export capabilities
- ready-to-use *tasks* to make reporting & analytics more available
- programming interface
- organizational structure to projects that include
  - SAS programs
  - References to data and associated tasks
  - Results in various formats
  - Logs
  - Relationships among the items above

SAS EG project shows references to data, tasks, and programs in the project tree.

The program, log, output data, and results are available via tabs in the main pane.

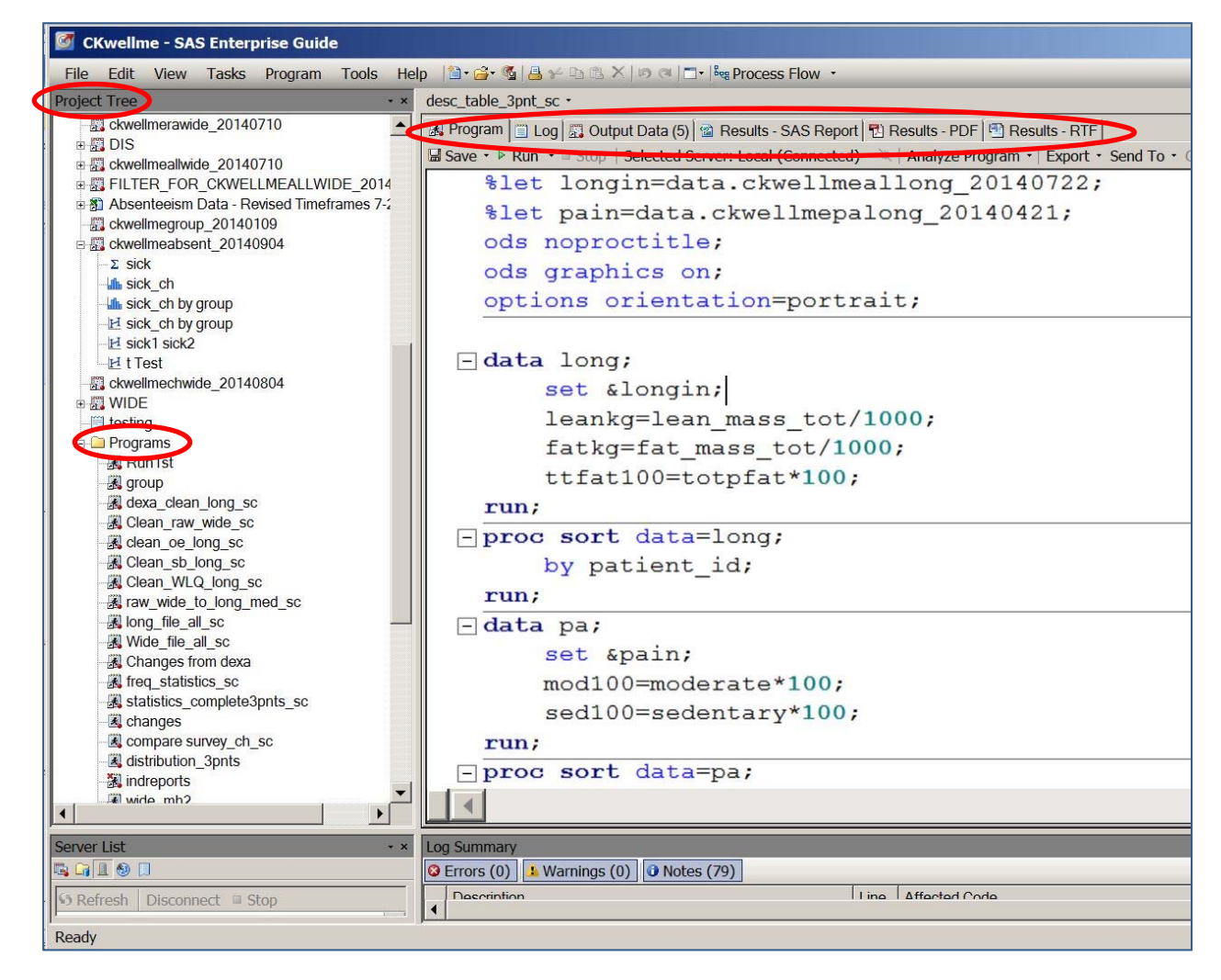

### Why SAS Enterprise Guide?

- Important: you can write code in SAS EG just like in any SAS environment!
- However, if your data are already clean and properly set up, you don't need to write a single line of code in SAS EG to do a lot of different analyses.

## Enterprise Guide Program Editor provides convenient tools for writing code

- autocomplete
- dynamic syntax tooltips
- formatting programs to provide consistent spacing
- analyzing program flow

| 💐 Program <sup>*</sup> 📋 Log 🧱 Output Data                                                                                                    |                                          |
|----------------------------------------------------------------------------------------------------|------------------------------------------|
| 🔚 Save 👻 🕨 Run 👻 🔳 Stop 🛛 Selected Server: Local (Connect                                                                                                    | ed) 👻 💘   Analyze Program 👻   E <u>x</u> |
| <pre>1 libname orion "s:\workshop";</pre>                                                                                                    |                                          |
| 2<br>3 proc means data=orion.products                                                                                                    | su                                       |
| 4                                                                                                    | 🗗 SUM 🔼                                  |
|                                                                                                    | P SUMSIZE=                               |
|                                                                                                    | SUMWGT                                   |
|                                                                                                    |                                          |
|                                                                                                    | UCLM                                     |
|                                                                                                    | USS                                      |
|                                                                                                    | 🗗 VAR                                    |
|                                                                                                    | P VARDEF=                                |
| the manual second second s | ~ ~ ~ ~ ~ ~ ~ ~ ~ ~ ~ ~ ~ ~ ~ ~ ~ ~ ~    |

# How you can access SAS EG

- Virtual Desktop (7.1)
- SAS installed on your PC (7.1)

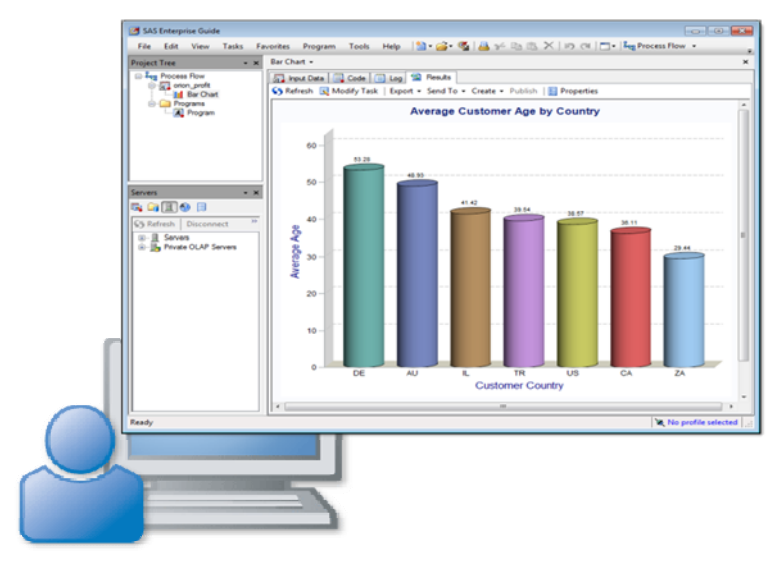

# **Additional information**

 Getting Started with SAS Enterprise Guide Tutorial <u>http://support.sas.com/documentation/onlinedoc/guide/tut71/en/</u> <u>http://support.sas.com/eguide</u>

\_

# I will show today how to use SAS EG to

- Create and save projects
- Use SAS EG tasks to
  - Add SAS data to the project/export data outside SAS
  - Create subsets of data
  - Summarize data
  - Plot data
  - Run simple statistical analysis
- Add programs to the projects

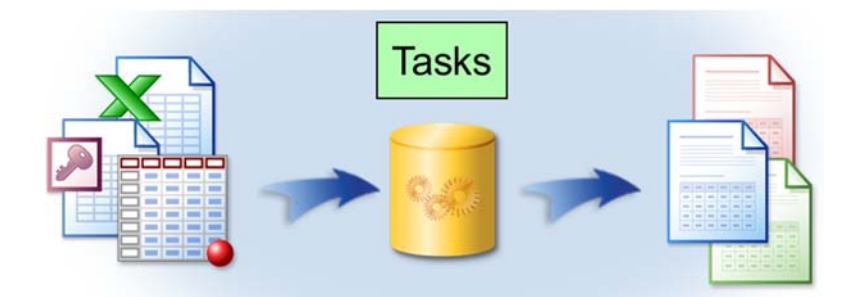

Start by creating convenient folder structure on H-Drive

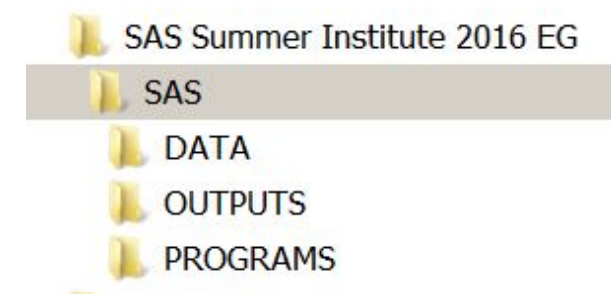

Open a new project in EG.

Under Server List, go **to Servers→Local→Libraries→SASHELP** 

# Open HEART dataset

| The Edit View Tusks Program | rooid theip |                      | a statistical lines and the state of                                                                                                    | 10065511014         |                    |            |          |          |      |
|-----------------------------|-------------|----------------------|----------------------------------------------------------------------------------------------------|---------------------|--------------------|------------|----------|----------|------|
| Project Tree                | • × H       | IEART •              |                                                                                                    |                     |                    | $\frown$   |          |          | )    |
| ∃ Ing Process Flow          | 7           | Filter and Sort 😕 Qu | uery Builder   Data + De                                                                                                    | escribe • Graph • A | Analyze • Export • | Send o ·   |          |          |      |
| A HEARI                     | 1           | Status               | DeathCause                                                                                                    | AgeCHDdiag          | A Sex              | AgeAtStart | Height 😡 | Weight 😡 | Di - |
|                             | 1           | Dead                 | Other                                                                                                    |                     | Female             | 29         | 62.5     | 140      | -    |
|                             | 2           | Dead                 | Cancer                                                                                                    |                     | Female             | 41         | 59.75    | 194      |      |
|                             | 3           | Alive                |                                                                                                    |                     | Female             | 57         | 62.25    | 132      |      |
|                             | 4           | Alive                |                                                                                                    |                     | Female             | 39         | 65.75    | 158      |      |
|                             | 5           | Alive                |                                                                                                    |                     | Male               | 42         | 66       | 156      |      |
|                             | 6           | Alive                |                                                                                                    |                     | Female             | 58         | 61.75    | 131      |      |
|                             | 7           | Alive                | and the second second sec |                     | . Female           | 36         | 64.75    | 136      |      |
|                             | 8           | Dead                 | Other                                                                                                    |                     | Male               | 53         | 65.5     | 130      |      |
|                             | 9           | Alive                |                                                                                                    |                     | Male               | 35         | 71       | 194      |      |
|                             | 1           | 0 Dead               | Cerebral Vascular                                                                                                    |                     | . Male             | 52         | 62.5     | 129      |      |
| Server List                 | - × 1       | 1 Alive              |                                                                                                    |                     | Male               | 39         | 66.25    | 179      |      |
|                             | 1           | 2 Alive              |                                                                                                    | 57                  | Male               | 33         | 64.25    | 151      |      |
| S Ref. 1 Disconnect Stop    | 1           | 3 Alive              |                                                                                                    | 55                  | Male               | 33         | 70       | 174      |      |
| - I Servers                 | - 1         | 4 Alive              |                                                                                                    | 79                  | Male               | 57         | 67.25    | 165      |      |
| ⊨ 1 Local                   |             | 5 Alive              |                                                                                                    | 66                  | Male               | 44         | 69       | 155      |      |
| 🖲 🎯 Libraries               | _ 1         | 6 Alive              |                                                                                                    |                     | Female             | 37         | 64.5     | 134      |      |
| B MAPS                      | 1           | 7 Alive              |                                                                                                    |                     | . Male             | 40         | 66.25    | 151      |      |
| B (J) MAPSGFK               | 1           | 8 Dead               | Cancer                                                                                                    | 56                  | Male               | 56         | 67.25    | 122      |      |
| R G SASHELP                 | 1           | 9 Alive              |                                                                                                    |                     | . Female           | 42         | 67.75    | 162      |      |
| CMPICX                      | 2           | 0 Dead               | Coronary Heart                                                                                                    | 74                  | Male               | 46         | 66.5     | 157      |      |
| E ACOMP                     | 2           | 1 Alive              |                                                                                                    |                     | . Female           | 37         | 66.25    | 148      |      |
| - AARFM                     | 2           | 2 Alive              |                                                                                                    |                     | Female             | 45         | 64       | 147      |      |
| ADSMSG                      | 2           | 3 Alive              |                                                                                                    |                     | Female             | 59         | 65.75    | 156      |      |
| AFMSG                       | 2           | Alive                |                                                                                                    |                     | Female             | 36         | 63.75    | 122      |      |
| APPLIANC                    | 2           | 5 Alive              |                                                                                                    |                     | Female             | 50         | 67.5     | 185      |      |
| - ASSCMGR                   | 2           | 6 Alive              |                                                                                                    |                     | Female             | 35         | 66       | 123      |      |
| - AUTHLIB                   | 2           | 7 Alive              |                                                                                                    |                     | Male               | 42         | 72.25    | 182      |      |
| BMT                         | 2           | 8 Dead               | Coronary Heart                                                                                                    | 71                  | Female             | 49         | 60.5     | 153      |      |
| BUY                         | 2           | 9 Alive              |                                                                                                    | 68                  | Male               | 40         | 70       | 189      |      |
| BWEIGHT                     | 3           | O Alive              |                                                                                                    |                     | Female             | 41         | 61.75    | 139      |      |
| - CARS                      | 3           | Dead                 | Unknown                                                                                                    |                     | Female             | 59         | 67.75    | 153      |      |
| CITIMON                     | - 2         | Alina                |                                                                                                    | 68                  | Male               | 40         | 70       | 105      |      |

To explore file properties right-click on file in project tree (or click on "properties" tab)

6

# To select only living people use "Filter and Sort" task

- Select "Filter and Sort" tab
- Select all variables
- Choose filter (Status equal to "Alive")
- Click "OK"

| 🖉 SAS Enterprise Guide         |          |            |                             |                                                                                   |                   |                               |               |              | - 0 ×     |  |  |
|--------------------------------|----------|------------|-----------------------------|-----------------------------------------------------------------------------------|-------------------|-------------------------------|---------------|--------------|-----------|--|--|
| File Edit View Tasks Program   | Tools H  | lelp 📳     |                             | I D- In Process Flo                                                               | N -               |                               |               |              |           |  |  |
| Project Tree                   | • * HEAT | RT ·       |                             |                                                                                   |                   |                               |               |              | *         |  |  |
| s Ing Process Flow<br>∑1 HEART | 1972 Fil | ter and So | rt 🔍 Query Builder   Data 🔻 | Describe + Graph +                                                                | Analyze - Export  | Send To                       | Height 10     | Autoriant la | Disstalia |  |  |
|                                | 1        | Dead       | Other                       | e 😥 AgeCriDalag                                                                   | Female            | 29                            | fieldut 62.5  | 140          | Diastolic |  |  |
|                                | 2        | Dead       | Cancer                      |                                                                                   | Female            | 41                            | 59.75         | 194          | +         |  |  |
|                                | 3        | Alive      |                             |                                                                                   |                   |                               | ** **         |              |           |  |  |
|                                | 4        | Alive      | 📅 Filter and Sort for L     |                                                                                   |                   |                               |               |              | ×         |  |  |
|                                | 5        | Alive      |                             |                                                                                   |                   |                               |               |              |           |  |  |
|                                | 6        | Alive      | 🖾 Variables 😵 Filter 📄      | Sort 🔛 Results                                                                    |                   |                               |               |              |           |  |  |
|                                | 7        | Alive      | Filter description:         |                                                                                   |                   |                               |               |              |           |  |  |
|                                | 8        | Dead       | Status                      | - Eaus                                                                            | 10                | Alive                         |               |              |           |  |  |
|                                | 9        | Alive      | Jotatus                     | • Jequa                                                                           | 10                | - Pairo                       |               |              |           |  |  |
|                                | 10       | Dead       |                             |                                                                                   |                   |                               |               |              |           |  |  |
|                                | 11       | Alive      |                             |                                                                                   |                   |                               |               |              |           |  |  |
|                                | 12       | Alive      |                             | Add filters by                                                                    | selecting the AND | /OR operator at the end of th | e expression  |              |           |  |  |
|                                | 13       | Alive      |                             | . So more by solutioning are referred to produce at the only of and approximately |                   |                               |               |              |           |  |  |
|                                | 14       | Alive      |                             |                                                                                   |                   |                               |               |              |           |  |  |
| rver List                      | * × 15   | Alive      |                             |                                                                                   |                   |                               |               |              |           |  |  |
|                                | 16       | Alive      |                             |                                                                                   |                   |                               |               |              |           |  |  |
| Refresh Disconnect Stop        | 17       | Alive      |                             |                                                                                   |                   |                               |               |              |           |  |  |
| - GISIMP                       | ▲ 18     | Dead       |                             |                                                                                   |                   |                               |               |              |           |  |  |
| - B GNGMSG                     | 19       | Alive      |                             |                                                                                   |                   |                               |               |              |           |  |  |
| - GNGSMP1                      | 20       | Dead       | Display labels instea       | d of variable names                                                               |                   |                               | Advanced Edit | Clear A      |           |  |  |
| GNGSMP2                        | 21       | Alive      |                             |                                                                                   |                   |                               |               |              |           |  |  |
| - GRIDDED                      | 22       | Alive      | Show Preview                | Validate                                                                          |                   |                               | OK            | Cancel       | Help      |  |  |
| GRMNSTOP                       | 23       | Alive      |                             |                                                                                   |                   |                               |               |              |           |  |  |
| - HEART                        | 24       | Alive      |                             |                                                                                   | Female            | 36                            | 63.75         | 122          | 4         |  |  |
| HKSCS01                        | 25       | Alive      |                             |                                                                                   | Female            | 50                            | 67.5          | 185          | 1         |  |  |

Name new "Filter and Sort" task "alive"

### To edit a filter

- Select it
- Select "Modify Task"
- Remove Status, Deathcause, and AgeAtDeath from list of selected variables
- Click "OK"

# To save new data to H:\your project\SAS\DATA

- Select the "export" tab
- Choose "Export 'filename'"
- Save as HEARTALIVE

| SAS Enterprise Guide         |       |            |                                                                                                    |                      |                                        |                                          | - 🗆 × 🖾     |  |  |  |  |
|------------------------------|-------|------------|----------------------------------------------------------------------------------------------------|----------------------|----------------------------------------|------------------------------------------|-------------|--|--|--|--|
| File Edit View Tasks Program | m Too | ols Help   | 1•3•€ A+218×10                                                                                        | Cal D- In Process F  | Flow +                                 |                                          | 0           |  |  |  |  |
| Project Tree                 | • ×   | alive •    |                                                                                                    |                      |                                        |                                          | × -         |  |  |  |  |
| B Ing Process Flow           |       | Input Dat  | a Code Ton 🖾 Output                                                                                   | t Data               |                                        |                                          |             |  |  |  |  |
| B 2 HEART                    |       | S J Modify | Modify Task of Eller and Sort D Overy Builder Data + Describe + Granh + Analyze + Event + Send To + E |                      |                                        |                                          |             |  |  |  |  |
| -77 alive                    |       |            |                                                                                                    | uery builder   build | Describe Graph Analysis Labore         |                                          |             |  |  |  |  |
|                              |       | 1          | E Save                                                                                                |                      |                                        |                                          | _ [_] X     |  |  |  |  |
|                              |       | 2          | Save in:                                                                                              | DATA                 | ▼ ∞ • € >                              | K 🈉 🗐 • 65                               |             |  |  |  |  |
|                              |       | 3          |                                                                                                    |                      |                                        |                                          |             |  |  |  |  |
|                              |       | 4          |                                                                                                    | Name +               |                                        | ✓ Date modified                          | ▼ Type      |  |  |  |  |
|                              |       | 5          | Desktop                                                                                               |                      | This fold                              | er is empty.                             |             |  |  |  |  |
|                              |       | 6          |                                                                                                    |                      |                                        | 1.1.1.1.1.1.1.1.1.1.1.1.1.1.1.1.1.1.1.1. |             |  |  |  |  |
|                              |       | 7          | My Documents                                                                                          |                      |                                        |                                          |             |  |  |  |  |
|                              |       | 8          |                                                                                                    |                      |                                        |                                          |             |  |  |  |  |
|                              |       | 9          | 1000                                                                                                  |                      |                                        |                                          |             |  |  |  |  |
|                              |       | 10         | My Computer                                                                                           |                      |                                        |                                          |             |  |  |  |  |
|                              |       | 11         |                                                                                                    |                      |                                        |                                          |             |  |  |  |  |
|                              |       | 12         | My Network Places                                                                                     |                      |                                        |                                          |             |  |  |  |  |
| Server List                  | * X   | 13         |                                                                                                    |                      |                                        |                                          |             |  |  |  |  |
|                              |       | 14         |                                                                                                    |                      |                                        |                                          |             |  |  |  |  |
|                              | _     | 15         | 1 Servers                                                                                             |                      |                                        |                                          |             |  |  |  |  |
| S Refresh Disconnect Stop    | -     | 16         |                                                                                                    |                      |                                        |                                          |             |  |  |  |  |
| - GISIMP                     | -     | 1/         |                                                                                                    |                      |                                        |                                          |             |  |  |  |  |
| - GNGSMP1                    |       | 18         |                                                                                                    |                      |                                        |                                          |             |  |  |  |  |
| - GNGSMP2                    |       | 19         |                                                                                                    |                      |                                        |                                          |             |  |  |  |  |
| - GNP                        |       | 20         |                                                                                                    |                      |                                        |                                          |             |  |  |  |  |
| GRIDDED                      |       | 22         |                                                                                                    |                      |                                        |                                          |             |  |  |  |  |
| E HEART                      | 1     | 22         |                                                                                                    |                      |                                        |                                          |             |  |  |  |  |
| HKSCS01                      |       | 24         |                                                                                                    |                      |                                        |                                          |             |  |  |  |  |
| - 🖾 HOLIDAY                  |       | 25         |                                                                                                    |                      |                                        |                                          |             |  |  |  |  |
| - HTHEME                     |       | 26         |                                                                                                    |                      |                                        |                                          |             |  |  |  |  |
|                              |       | 27         |                                                                                                    |                      |                                        |                                          |             |  |  |  |  |
| - MAGERW                     |       | 28         |                                                                                                    | •                    |                                        |                                          | •           |  |  |  |  |
| - IMGMSG                     |       | 29         |                                                                                                    | File name: HEA       | RTALIVE                                |                                          | •           |  |  |  |  |
| - IRIS                       |       | 30         |                                                                                                    | Files of type: SAS   | Data Files (V7 Long Name) (*.sas7bdat) |                                          | •           |  |  |  |  |
| TIAL_MULTI                   | -     | •          |                                                                                                    |                      |                                        | _                                        |             |  |  |  |  |
| Ready                        |       |            |                                                                                                    |                      |                                        |                                          | Save Cancel |  |  |  |  |

Save your project to H:\your project\SAS\PROGRAMS

Name the project "SASEG16"

Close the project

Reopen your project

To open existing SAS file into project

- Select File → Open → Data
- Browse, select & open file HEARTALIVE

To select people > 200 lbs with high cholesterol status create a new "Filter and Sort" task

- Select "Filter and Sort" tab
- Select all variables
- Choose filters (Weight > 200 AND Chol\_status equal to "High")
- Sort by Weight
- Name task "highrisk" in "Results" tab
- Click "OK"

| 💆 SAS Enterprise Guide       |       |               |                              |                     |                 |             |         |                         |          | _ 🗆 ×     |
|------------------------------|-------|---------------|------------------------------|---------------------|-----------------|-------------|---------|-------------------------|----------|-----------|
| File Edit View Tasks Program | Tools | Help 🔛        | -6-6 8×55×100                | - Re Process Flow   | · ·             |             |         |                         |          |           |
| Project Tree                 | • × h | eartalive •   |                              |                     |                 |             |         |                         |          | ×         |
| Process Flow                 |       | Filter and So | Ort Query Builder   Data + D | escribe • Graph • A | nalyze - Export | - Send To - | Line in | Height 🙆                | Woight   | Disclolie |
| ्र alive<br>्र heartalive    | 1     | Alive         | Status (S DeathGause         | Adecupated          | Female          | Adevi       | 57      | 62.25                   | 132      |           |
|                              | 2     | Alive         |                              |                     | Female          |             | 39      | 65.75                   | 158      |           |
|                              | 3     | Alive         |                              |                     |                 |             |         |                         |          | i.        |
|                              | 4     | Alive         | Filter and Sort for H:\!     |                     |                 |             |         |                         |          | ×         |
|                              | 5     | Alive         |                              | 1 1                 |                 |             |         |                         |          |           |
|                              | 6     | Alive         | Variable V Filter S          | ort Results         |                 |             |         |                         |          |           |
|                              | 7     | Alive         | Filter description:          |                     |                 |             |         |                         |          |           |
|                              | 8     | Alive         | Weight                       | Greate              | er than         | -           | 200     |                         | AND -    |           |
|                              | 9     | Alive         | Chal Curtus                  |                     |                 |             | LEab    |                         |          |           |
|                              | 1     | 0 Alive       | Choi_Status                  | IEquai              | 10              | -           | riign   |                         |          | <u>×</u>  |
|                              | 1     | 1 Alive       |                              |                     |                 |             |         |                         |          |           |
|                              | 1     | 2 Alive       |                              |                     |                 |             |         |                         |          |           |
|                              | 1     | 3 Alive       |                              |                     |                 |             |         |                         |          |           |
|                              | 1     | 4 Alive       |                              |                     |                 |             |         |                         |          |           |
| Server List                  | * * 1 | 5 Alive       |                              |                     |                 |             |         |                         |          |           |
| 2 LIJE (9 LI                 | _ 1   | 6 Alive       |                              |                     |                 |             |         |                         |          |           |
| S Refresh Disconnect Stop    | _ [1  | 7 Alive       |                              |                     |                 |             |         |                         |          |           |
| GISIMP                       | ▲ !   | 8 Alive       |                              |                     |                 |             |         |                         |          |           |
| - GNGMSG                     |       | 9 Alive       | Display labels instead of    | f variable names    |                 |             |         | Advanced Edit Clear All |          | ear All   |
| - GNGSMP2                    | 2     | Alive         |                              |                     |                 |             |         |                         |          |           |
|                              | 2     | Alive         | Chana Deminus                | Validate            |                 |             |         | OK                      | Contrast | Links     |
|                              | 2     | 2 Alive       | Show Preview                 | Validate            |                 |             |         | ОК                      | Cancel   | нер       |
| GRMNSTOP                     |       | A Alive       |                              | 68                  | Male            |             | 40      | 70                      | 105      |           |
| HKSCS01                      |       | 5 Alive       |                              | 00                  | Female          |             | 41      | 62                      | 114      |           |
|                              | 2     | a raive       |                              |                     | . entitiene     |             | 41      | JZ                      | 114      |           |

### To save data in Excel format use "Export" task

- Select "Export" tab
- Choose "Export 'filename'"
- Choose Excel file type
- Name file as HEARTHIGHRISK

.

Save

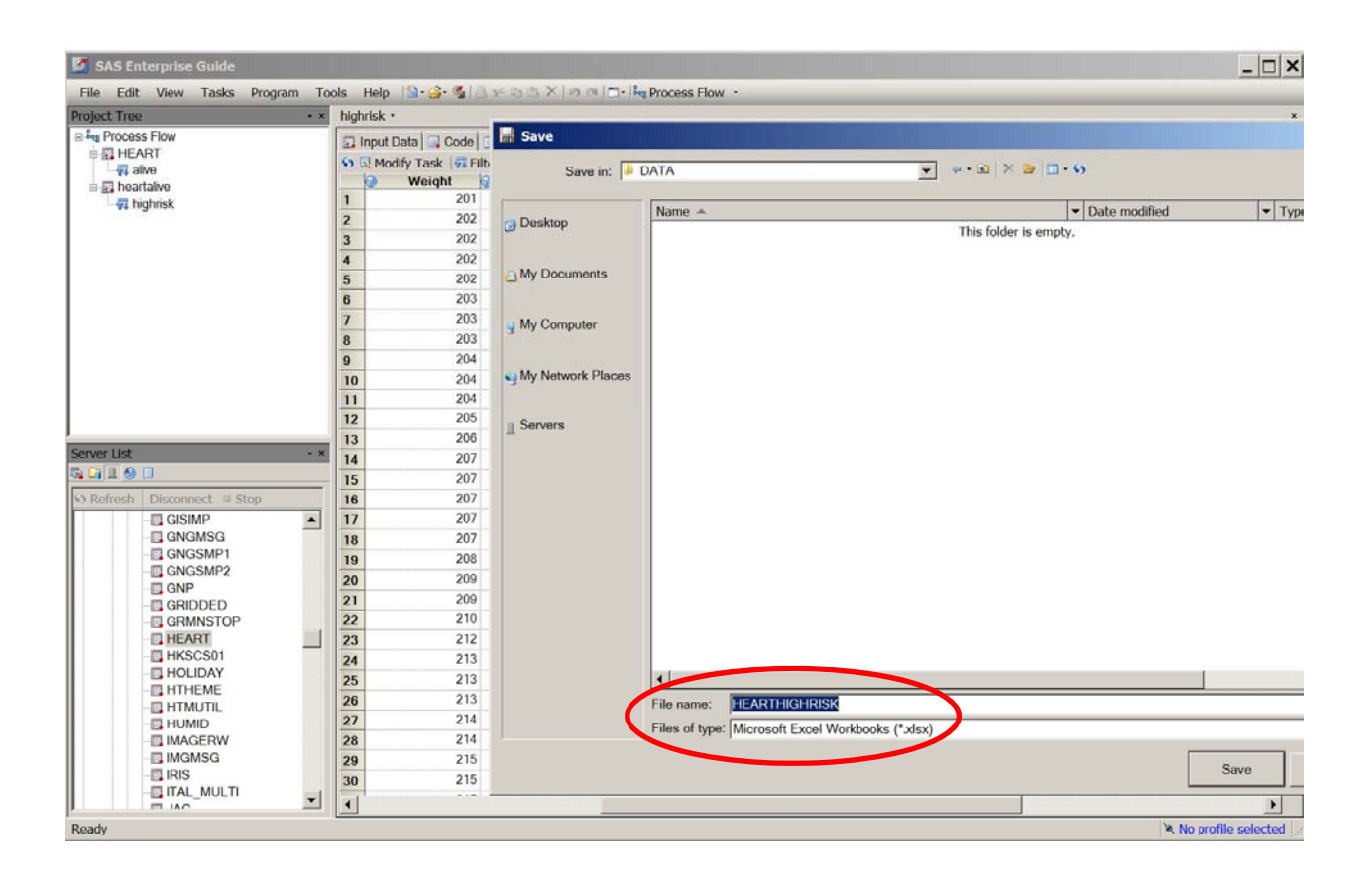

### To open non-SAS data file (e.g. Excel) into the project

• Select File→Import data

Browse, select HEARTHIGHRISK.xlsx file, open, follow instructions:

- 1. "Specify the data": click next
- "Select Data Source": choose worksheet, select "rename columns to comply with SAS naming", click next
- 3. "Define field attributes": click next
- 4. "Advanced options": select "remove characters that can cause transmission errors from text-based data files", click finish
- Export to your DATA folder as SAS data file with the name "HEARTHIGHRISKfromExcel"
- Open HEARTHIGHRISKfromExcel into your project
- Compare properties of HEARTALIVE and "HEARTHIGHRISK from Excel files
- <u>Double-click on HEARTALIVE to make it active (we will use it from now on)</u>

To calculate summary statistics for continuous variables use "Summary statistics" task (PROC MEANS)

- Select "Describe" tab→Summary Statistics
  - Data

Analysis variables: AgeatStart, Height, Weight

Classification variable: Sex

Statistics

Basic: select mean, standard deviation, min, max, number of observations

Percentiles: select median

Additional: select confidence limits of the mean

- Plots: Select histogram and box-and-whisker plot
- Titles: Change title to "Summary Statistics for Age, Height, and Weight"

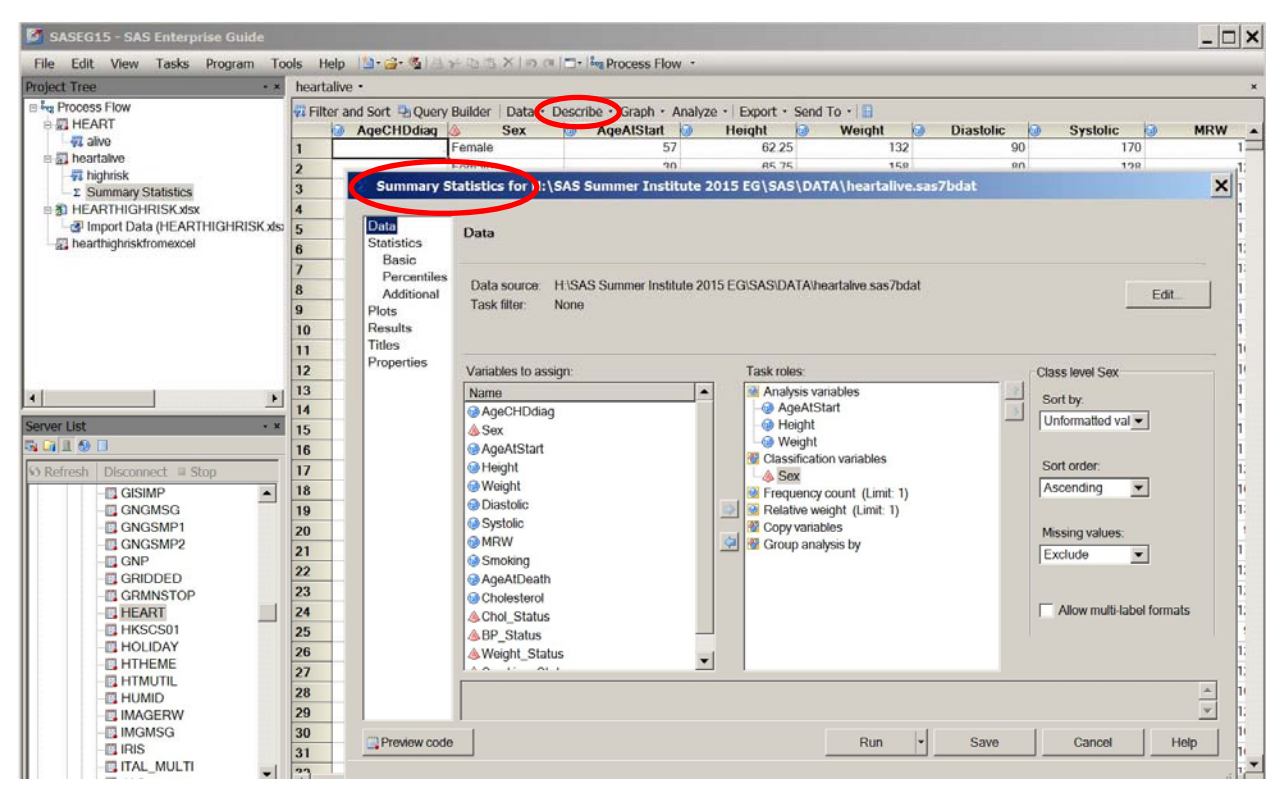

- Click on "Run"
- Examine output
- Examine code
- Name task "age height weight"

To summarize categorical variables "One-Way Frequencies" task (PROC FREQ)

- Double-click on HEARTALIVE data
- Select "Describe" tab→One-Way Frequencies
  - Data

Analysis variables: Chol\_status, BP\_Status, Weight\_Status, Smoking\_Status

- Plots: Select vertical bar chart
- Click on "Run"
- Examine output
- Check code
- Name task "statuses"

To create output in other formats modify SAS EG options

- Select Tools→Options
  - Results: Select PDF and RTF
- Click "OK"

| SASEG15 - SAS Enterprise Guide                                                                                                    |                 | 🙆 Options                                                                                                    |                                                                                                    | ×□×      |
|----------------------------------------------------------------------------------------------------|-----------------|----------------------------------------------------------------------------------------------------|----------------------------------------------------------------------------------------------------|----------|
| File Edit View Tasks Program Too                                                                                                    | ols Delp 🛅 🧉    | General                                                                                                    |                                                                                                    |          |
| Project Tree • ×                                                                                                    | One-Way Frequen | Project Views                                                                                                    | Results > Results General                                                                                                    | ×        |
| ■ Ing Process Flow<br>⇒ # HEART<br>→ # Aire<br>⇒ The heartaive<br>→ # highrisk<br>→ 2 age height weight<br>→ 0 me Way Frequencies<br>⇒ # HEARTHIGHRISK xlsx<br>→ # Import Data (HEARTHIGHRISK xlsx<br>→ a hearthighnisk from excel | 🔝 Input Data 🖃  | Project Recovery<br>Results<br>Results General<br>Viewer<br>SAS Report<br>HTML<br>RTF<br>PDF<br>Graph<br>Stored Process<br>Data<br>Data General<br>Performance<br>Query<br>OLAP Data | Result Formals          Result Formals         SAS Report         RtF         Text output         Default:         SAS Report         Managing Results         Replace results:         Replace results:         Replace without prompting         Øisplay SAS log when errors occur         Automatically open data or results when generated | <u> </u> |
| Server List                                                                                                    |                 | Tasks<br>Tasks General<br>Custom Code<br>Output Library<br>SAS Programs<br>Socurity<br>Administration                                                                                | Automatically add output data to the project tree  Change task icon when warnings occur  Show generated wrapper code in SAS log  Prompt before opening results larger than:  MB  Maxemum number of output data sets to add to the project:  50                                                                                                 |          |
| HEART<br>HKSCS01<br>HOLIDAY<br>HTHEME<br>HTMUTIL<br>HUMID<br>IMAGERW<br>IMAGERW<br>IMASG<br>IRIS<br>ITAL_WULTI                                                                                                    |                 |                                                                                                    | Page Size Page Size Specify the page size for log and text output Page Height 64 15 The selection pane enables you to select a category of options to view. More (F1)                                                                                                    | •        |
| Ready                                                                                                    | Ľ               | Keset All                                                                                                    | OK Cancel                                                                                                    | elected  |

#### To add PDF and RTF outputs to results

- Select "Refresh" tab
- Select "Results-RTF" tab
- Export the output to H:\your project \SAS\OUTPUTS

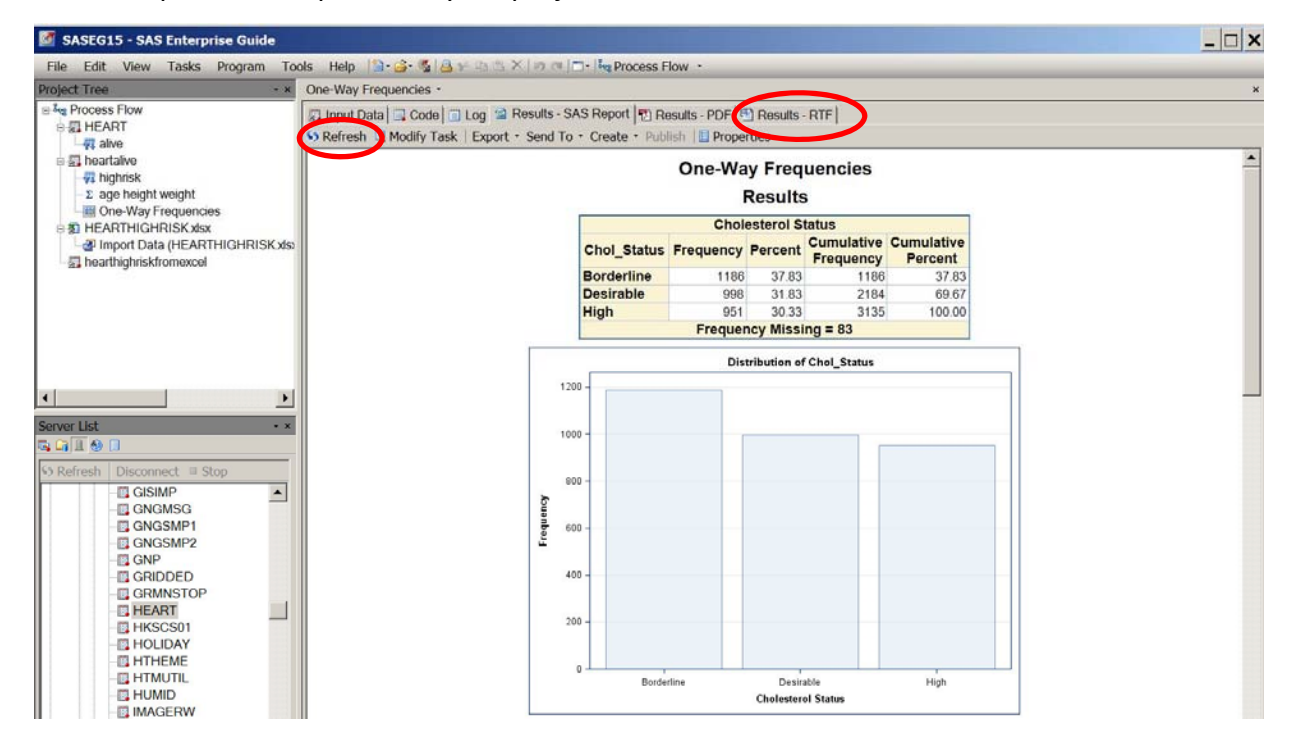

# To examine distributions of continuous variables use "Distribution Analysis" task (PROC

#### UNIVARIATE)

- Double-click on HEARTALIVE data
- Select "Describe" tab→Distribution Analysis
  - Data

Analysis variables: Diastolic, Systolic

Distributions

Normal: select "Normal", "Suppress distribution tables"

Plots

Appearance: select histogram plot and probability plots

- Tables: select basic measures, extreme rows, moments, tests for normality
- Click on "Run"

To examine bivariate relationships between continuous variables use "Correlations" task (PROC CORR)

- Select "Analyze" tab → Multivariate → Correlations
  - Data
    - Analysis variables: Weight
    - Correlate with: Diastolic, Systolic
  - Results: Select "Create a scatter plot for each correlation pair"
- Click on "Run"
- Use "Modify Task" to run analysis by Sex

To compare two independent samples on a continuous normal variable use "t test" task (PROC TTEST)

- Select "Analyze" tab → ANOVA → t Test
  - t Test type: two sample
  - Data

Classification variable: Sex, Weight

Analysis variables: Cholesterol

- Plots: select summary plot
- Click on "Run"

To compare two independent samples on a continuous non-normal variable use

"Nonparametric One-Way ANOVA" task (PROC NPAR1WAY)

- Select "Analyze" tab → ANOVA → Nonparametric One-Way ANOVA
  - Data

Independent variable: Sex

Dependent variables: Systolic

- Analysis: uncheck all, but Wilcoxon
- When more than 2 groups, use Kruskal-Wallis test results

To investigate a bivariate relationship between two categorical variables use "Table analysis" task (PROC FREQ)

- Select "Describe" tab→ Table Analysis
  - Data

Table variables: Sex, Chol\_status, BP\_Status, Weight\_Status, Smoking\_Status

- Tables: define 4 tables to be generated (sex in columns, statuses in rows)
- Cell Statistics: Row percentages, column percentages, cell frequencies
- Table Statistics

Association: check Chi-square tests

- Click on "Run"
- Examine output
- Check code
- Name task "statuses by sex"

## To create a line plot use "Line plot" task

- Select "Graph" tab → Line Plot
  - Data
    - Horizontal: BP\_status
    - Vertical: Weight
  - Click on "Run"
  - Examine output: what's wrong?
- Select "Modify Task" tab
  - Data: For weight select "Summarize for each distinct horizontal value",
    - select function "Average"
  - Appearance

Axes

Horizontal axis: select Reverse Axis

Vertical axis: type label "Average weight", rotate 90°

- To create plots for males and females, select "Modify Task" tab
  - Select "Multiple line plots by group column"
  - Data

Group: Sex

- Appearance
  - Plots: add symbols
- Titles: Type "Weight by Blood Pressure Status, for Males and Females"
- Click on "Run"

### To create a new SAS program in the project

- Select File → New → Program
- To create new variables, type (see hints below)

Data tempheart;

set `H:\your project\SAS\DATA\heartalive';

sqrtsystolic=sqrt(systolic);

lnsystolic=log(systolic);

```
lnsystolic70=log(systolic-70);
```

run;

• Click on tab "Run"

Hints:

- Go to the DATA folder and select and copy the path to the folder, then paste in place of "your project"
- Fix the quotes around the path

Examine distributions for new variables and compare to the original systolic variable. How do they differ?

### To clean data in SAS EG directly (self-learning)

- Select Tools → Options
  - Data General: Select "Use data in unprotected mode"
- Create a copy of your original data (export with a new name into DATA folder)
- Open this copy into your project
- Make changes to data
- WARNING –unselect "Use data in unprotected mode" after you are done cleaning.